<研修生用>

## §実務研修の受講申込から受講確定までの手順について§

1.「薬剤師研修支援システム」で実務研修の申込をします。

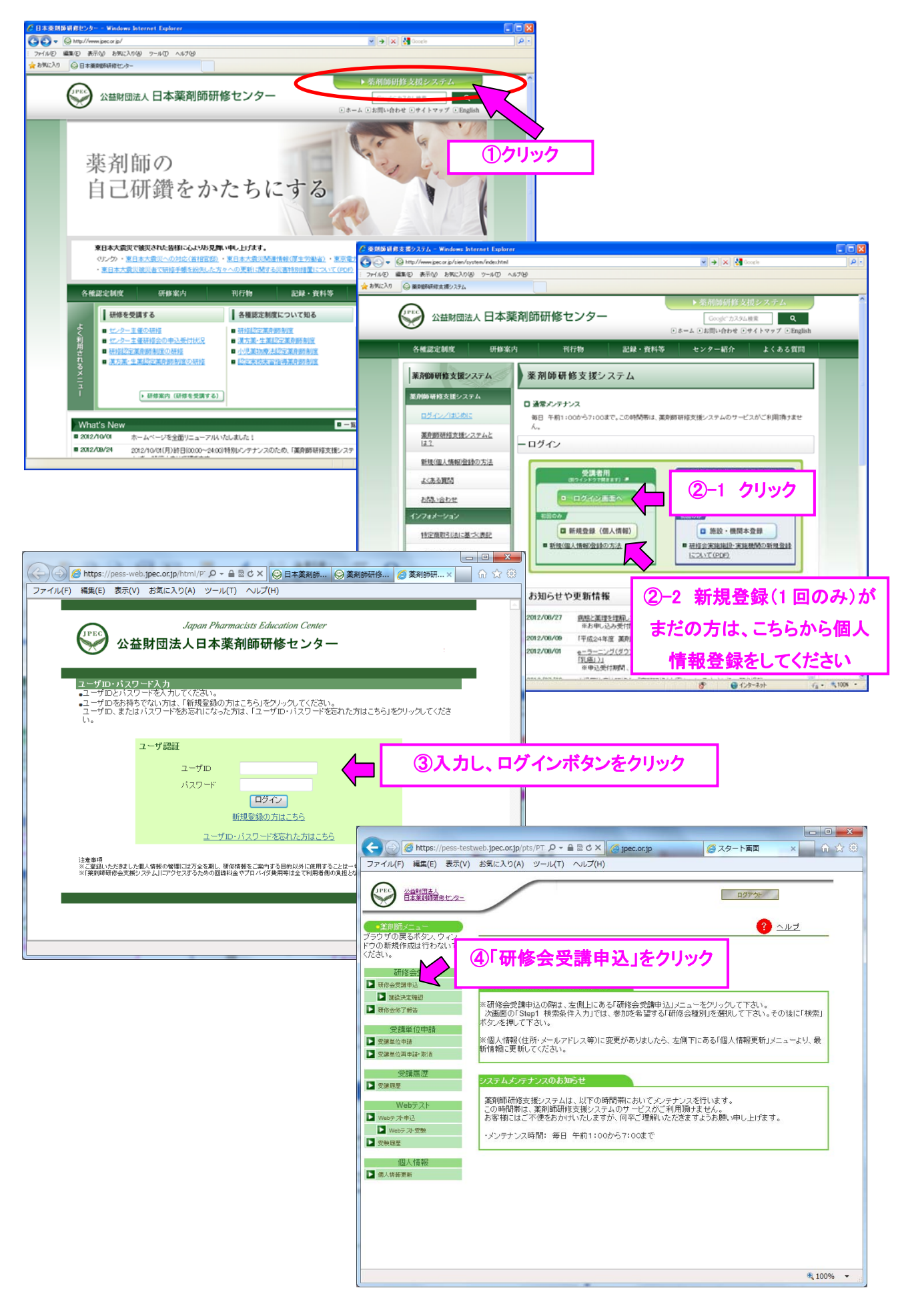

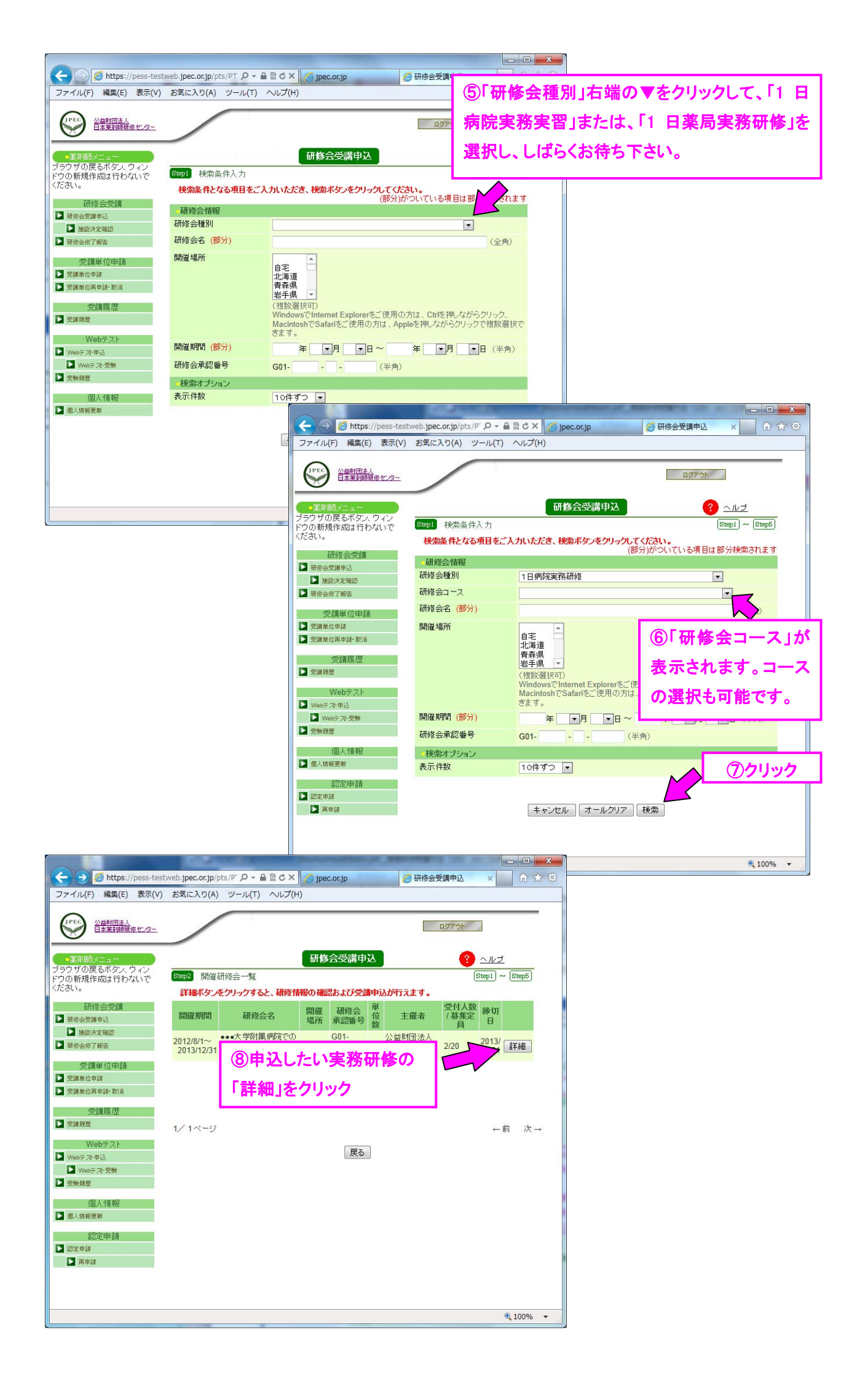

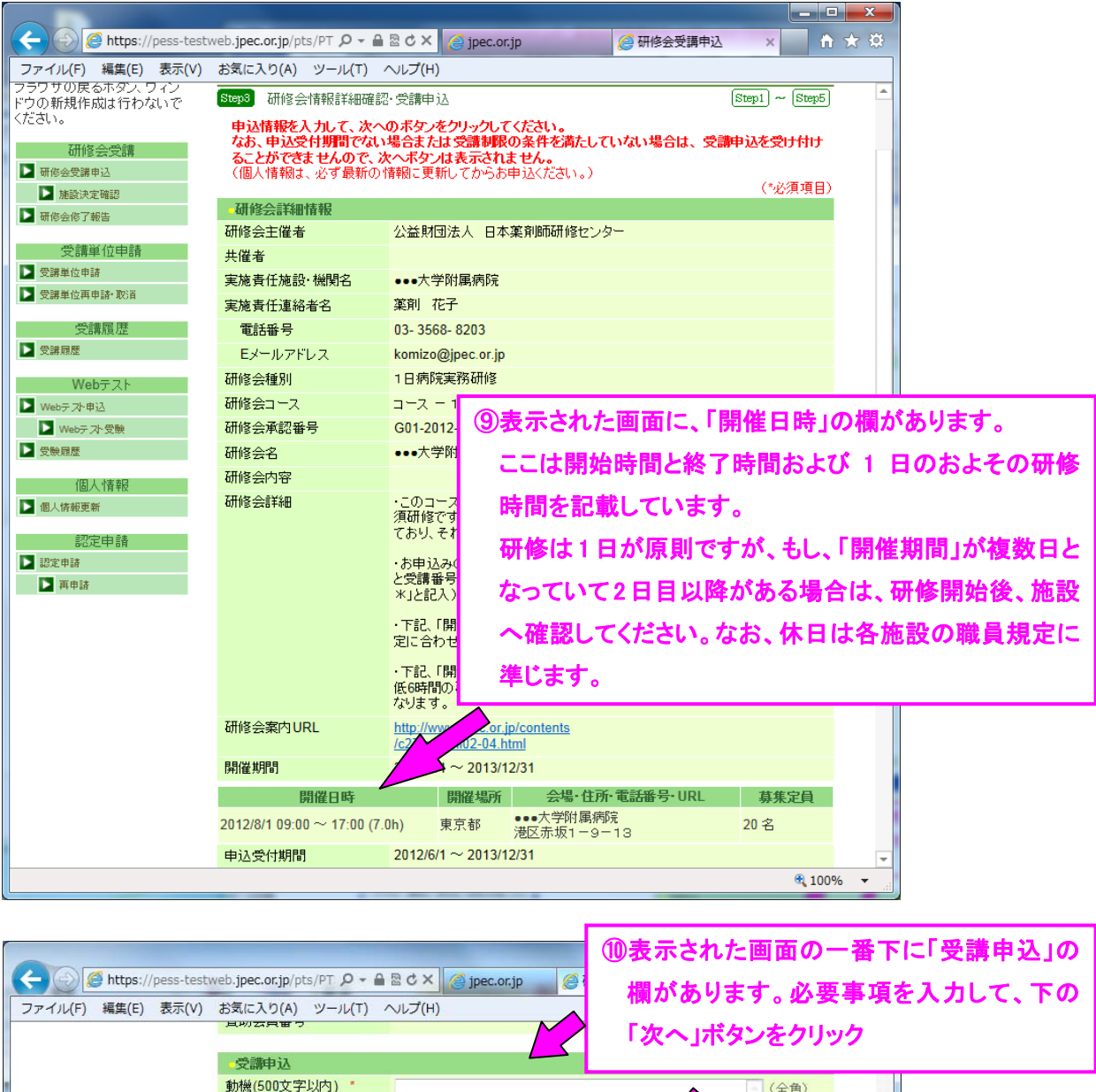

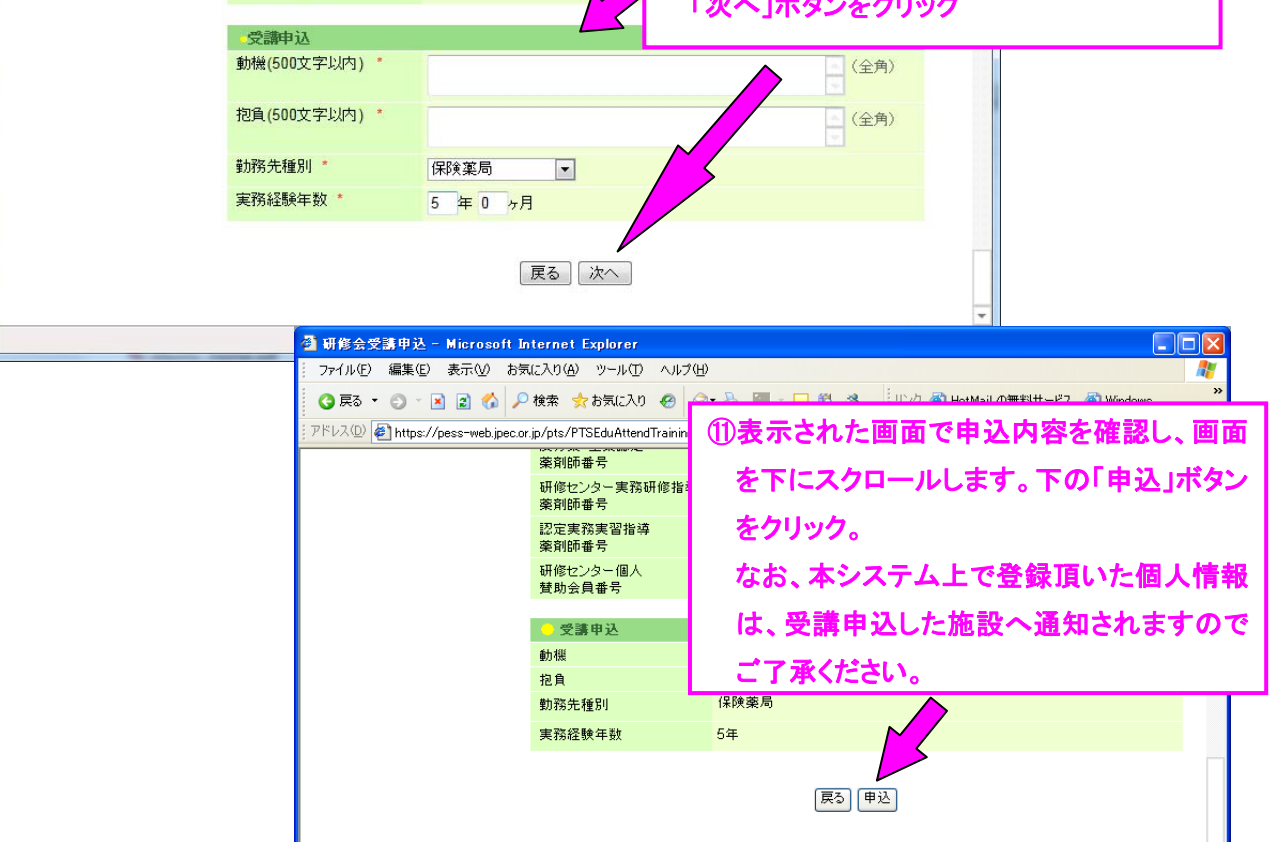

2. 下記のようなメールが、ご自身が登録したメールアドレス宛届きます。

本メールは、仮受付のお知らせであり、受講をお約束するものではありませんのでご注意ください。

| 【薬剤師研修支援システム】受講申込みを仮受付けました。             |
|-----------------------------------------|
| 00 00 様                                 |
| ●受講申込み仮受付のお知らせ                          |
|                                         |
| 本メールは、薬剤師研修支援システムにて、実務研修等の受講申込希望をされた方に、 |
| 自動送信されております。下記の研修の申込みを仮受付けしました。         |
|                                         |
| ■仮申込内容                                  |
| 受講受付番号:1                                |
| 研修会種別:1日病院実務実習                          |
| 研修会コース:コース – 1. 病棟カンファレンス               |
| 研修会名:●●●大学附属病院の1日間研修                    |
| 研修会承認番号:G01-2012-P-50001                |
|                                         |
|                                         |
|                                         |

- 3. 研修受入施設の実施責任者より、面接の日程の通知や、事前に提出が必要な書類の請求がなされる場合があり ます。その場合は、**至急、対応してください**。
- 4. 研修受入施設において受講の可否が決定された後、その施設の実施責任者より下記のようなメールが届きます。

| 【薬剤師研修支援システム】受講可否結果(選考結果)のお知らせ    |
|-----------------------------------|
| 00 00 様                           |
| ●受講可否結果(選考結果)のお知らせ                |
| 下記の研修の受講可否が確定しましたのでお知らせします。       |
| ■受講可否について                         |
| 結果:申し込みされた研修会が受講可能になりました。         |
| 2012/〇/〇 までに、システムにログインして「施設決定確認」で |
| 受講手続きを完了させてください。                  |
| ■仮申込内容                            |
| 受講受付番号:1                          |
| 研修会種別:1日病院実務研修                    |
|                                   |
|                                   |
|                                   |

※ 受講結果が「受講不可」となっていた場合、これ以降の操作はできません。 仮受付された実務研修は受講できませんので、再度、「薬剤師研修支援システム」へログインし、別の実務研 修のコースをお申込下さい。 5.「薬剤師研修支援システム」ヘログインし、「施設決定確認」メニューをクリックして下さい。 本作業は「4.」のメールに記載してある期日(メール受信後7日以内)までに行って下さい。 ※本受講手続きの期日を過ぎますと、研修ができなくなります。ご注意ください。

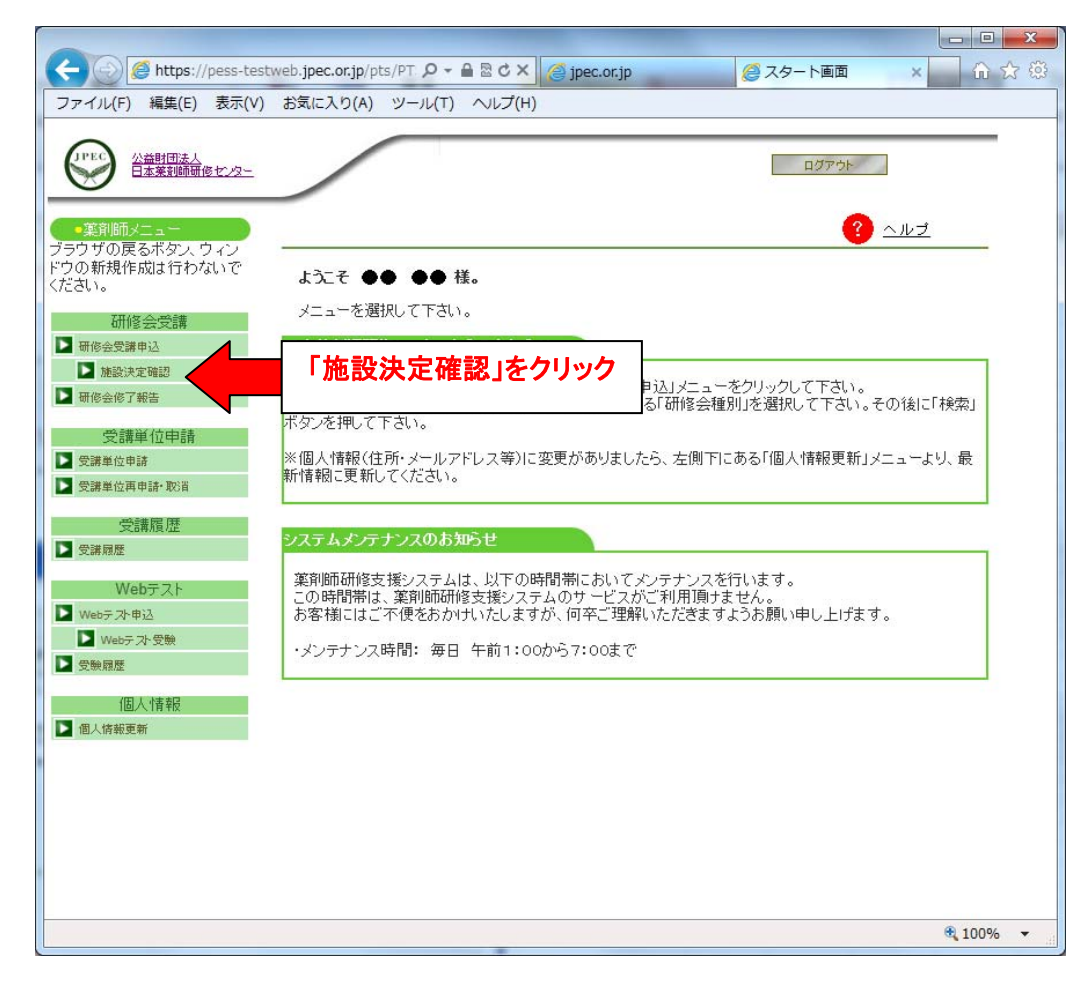

6. 受講希望した研修施設の実務研修コースが表示されますので、「申込」ボタンを押して下さい。

| ファイル(E) 編集(E) 表示(V) お気に入り(A) ツール(D) ヘルブ(H)       ③ ・ ③ ・ 図 ② ・ 図 ② ・ 図 ② ・ 図 ② ・ ③ ◎ ● ③ ● ③ ● ③ ● ○ ● ○ ● ○ ● ○ ● ○ ● ○ ● ○                                                                                                    | 》 🥂<br>◎ 設定▼ |
|----------------------------------------------------------------------------------------------------|--------------|
| Coogle Cマ マ検索 🖗 🛷 W 🎒 マ 🏠 ブックマークマ 💁 ブロック数: 52 🦃 チェック マ 🍙 次に送信マ 🌽<br>アドレス 🛛 🍓 https://pess-web.jpec.or.jp/pts/PTSMenuPharmacist.do                                                                                                    |              |
| アドレス① 🍓 https://pess-web.jpec.or.jp/pts/PTSMenuPharmacist.do                                                                                                    |              |
|                                                                                                    | ▶ 移動         |
| ビアド     ビン     ビン  ビン     ビン     ビ |              |
|                                                                                                    |              |
| ウの新規作成は行わないでくだ Step1 受入可能研修会一覧 (Step1) ~ (Step1) ~ (Step4)                                                                                                    |              |
| 施設決定確認を行う研修会の選択ボタンをクリックしてください。<br>研修会受講                                                                                                    |              |
| ▶ 研修会受講申込 開催期間 研修会 研修会 研修会名 開催 研修会 施設決定<br>開催期間 種別 コース 研修会名 場所 承認番号 鐘切日                                                                                                    |              |
| ■ Milest/Crusts                                                                                                    |              |
| 2012/8/1~<br>2013/12/31<br>2013/12/31<br>10<br>10<br>10<br>10<br>10<br>10<br>10<br>10<br>10<br>10<br>10<br>10<br>10                                                                                                    |              |
| ▶ 受講履歴 M 生                                                                                                    |              |
|                                                                                                    |              |
| ▶ 個人情報更新 キャンセル                                                                                                    |              |
|                                                                                                    |              |
|                                                                                                    |              |
|                                                                                                    |              |
|                                                                                                    |              |
|                                                                                                    |              |
|                                                                                                    |              |

7. お申込いただいた実務研修の詳細が表示されます。画面を下にスクロールして、「受講料支払方法」の「O」をクリ ックして「次へ」ボタンをクリック。

| 🕙 https://pess-web.jpec.or.jp - 🖁 | 施設決定確認 - Microsoft In          | ternet Explorer           |     |          |
|-----------------------------------|--------------------------------|---------------------------|-----|----------|
| ファイル(E) 編集(E) 表示(V) お気に入          | り(A) ツール(T) ヘルプ(H)             |                           |     |          |
|                                   | 滦 前師 ₩ 5<br>漢方薬・生薬認定<br>薬剤師番号  |                           | *   |          |
|                                   | 入力                             |                           |     |          |
|                                   | 研修センター個人<br>賛助会員番号             |                           |     |          |
|                                   | - 受講申込                         |                           |     |          |
|                                   | 受講料支払方法 *                      | ○ クレジットカード決済              |     |          |
|                                   |                                | R3 沐へ クリック                |     |          |
|                                   |                                | ※この後に確認画面があります。その後        | 、三菱 | UFJ ニコスの |
|                                   | EC 決済ソリューションへつながります。画面に従い、必要事項 |                           |     |          |
|                                   |                                | を入力し、受講料納入のため決済を完了してください。 |     |          |
|                                   |                                |                           | •   |          |

8. 入金が完了すると、下記のようなメールが、ご自身が登録したメールアドレス宛届きます。これで、実務研修の受講 申込が正式に受付完了となります。

| 【薬剤師研修支援システム】研修受講が確定しました             |
|--------------------------------------|
| 00 00 様                              |
| ●受講申込(施設決定確認)手続き完了のお知らせ              |
|                                      |
| 本メールは楽剤師研修支援システムにて、研修会の施設決定確認をされた方に、 |
| 自動送信されております。                         |
| 下記の研修会の受講申込(施設決定確認)が確定しました。ご確認ください。  |
|                                      |
| ■受付番号                                |
| 受講受付番号:1                             |
| ■申込内容                                |
| 研修会種別:1日病院実務研修                       |
|                                      |
|                                      |
|                                      |

9. 受講が確定しましたら、研修受入施設の実施責任者へ連絡し、研修開始に当たっての集合場所や、持ち物等についての指示を仰いで下さい。

なお、研修開始当日は、「8.」で受け取ったメールを印刷して持参してください。